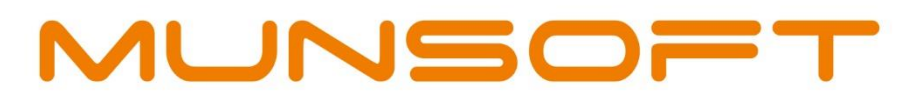

## municipal financial software

Version 7.3.4

0

YEAR-END PROCEDURES

allana

Prepared by: **Munsoft Pty Ltd** 011 215 8000 | info@munsoft.co.za | www.munsoft.co.za

#### COPYRIGHT NOTICE

This training manual is protected by copyright under the Berne Convention and the South African Copyright Act, 98 of 1998. No part of this training manual may be reduced or transmitted in any form or by any means, electronic or mechanical, including photocopying, recording or by any information storage and retrieval system, without the written permission of Munsoft.

Whilst every effort has been made to ensure that the information contained in this training manual is accurate and complete, Munsoft, its directors, officers and employees take no responsibility for any loss or damage suffered by any person as a result of their reliance upon the information contained herein.

### CONTENTS

| COPYRIGHT NOTICE                             |
|----------------------------------------------|
| 1. INTRODUCTION                              |
| 2. TB TO BALANCE                             |
| 3. QUICK CODE VALIDATION                     |
| 3.1. QUICK CODE MIGRATION FROM 6.4 TO 6.5    |
| 3.2. PAYROLL QUICK CODES                     |
| 3.3. QUICK CODE VERIFICATION                 |
| 3.4. QUICK CODE MAINTENANCE                  |
| 3.5. QUICK CODE BULK IMPORT                  |
| 4. 6.4 TO 6.5 SEGMENT ALIGNMENT              |
| 5. BUDGET LOCK                               |
| 5.1. COPY TO ORIGINAL                        |
| 5.2. ORIGINAL BUDGET LOCK                    |
| 5.3. AUTHORISING THE ORIGINAL BUDGET LOCK 18 |
| 6. OUTSTANDING TRANSACTIONS                  |
| 7. PROCUREMENT                               |
| 8. STORES                                    |
| 9. CONSUMER DEBTORS                          |
| 10. CLOSURE OF PERIOD 13, 14 & 15            |
| 11. POST YEAR-END                            |
| 11.1. CONSUMER DEBTORS                       |
| 11.2. CASHIERS                               |
| 11.3. GENERAL LEDGER                         |

#### 1. INTRODUCTION

With YEAR-END procedures, some checks and blocks have been put in place that might cause a delay if not attended to in time. The following tasks will <u>have</u> to be completed before the June month-end can be authorised:

- TB to balance
- Quick Code Validations (Cashier Quick Codes)
- Budget Lock
- Outstanding Transactions
- Accruals

The following task will not block the June month-end from happening, but it is advised to do these:

• 6.4 to 6.5 segment alignment

#### 2. TB TO BALANCE

Your Trail Balance must balance. To extract your TB,

#### Go to GENERAL LEDGER > ENQUIRIES AND REPORTS > MSCOA TB

| TRAIN LIVE                                | F                                        | mSCO                               | A TB (SCOA Actuals)                                   | ?      |
|-------------------------------------------|------------------------------------------|------------------------------------|-------------------------------------------------------|--------|
| C Function And Item                       | C Org Structure<br>C Project Item        | C Regional<br>C Source Of Funding  | Financial Year 2021<br>Period                         |        |
| Projects<br>© All<br>© Specify            |                                          |                                    | Functions<br>C All<br>C Specify                       |        |
| Detail / Summary<br>© Detail<br>© Summary | Segment<br>Project<br>Funding<br>Costing | © Regional<br>© Function<br>© Item | SCOA Type<br>Level 11 (Between 1 And 11)              |        |
| Open Balance Type<br>Calculated OB        | / Forward                                | ovement                            | Print Zero's<br>C Incl Zero © Excl Zero<br>C Yes © No |        |
| 🕂 Add 💦 🖒 Change                          | CX Delete On View                        |                                    | √ok ×                                                 | Cancel |

If there is an imbalance, please try recalculating the TB.

#### Go to SUPERVISOR > FIN SYSTEM ADMIN > UTILITIES > RECALC TRIAL BALANCE

If after recalculation the TB is still out of balance, please contact Support as soon as possible.

#### 3. QUICK CODE VALIDATION

When the Cashier Month-End authorisation is done, only valid Cashier Quick Codes will be migrated. Invalid Quick Codes will be blocked and therefore will not be able to be used until they have been corrected.

The following steps will explain what to do.

#### 3.1. QUICK CODE MIGRATION FROM 6.4 TO 6.5

- Quick Codes that were used in 6.4 will have to be migrated across to the 6.5 chart.
- The system will migrate 6.4 Quick Codes that have not been flagged as "blocked" to 6.5.
- The system will then BLOCK any 6.4 Quick Codes that are not valid on the 6.5 chart.
- Quick Codes that will be migrated are: CASHIE, CONSUM, SUNDRY and SUNREG.

With the June Month-End authorisation, the system will automatically migrate any newly created 6.5 Quick Codes.

Ideally, users should finish the Quick Codes 6.4 Validation ahead of time and not only when busy the Year-End procedures.

When running the migration, the system will only ADD newly created Quick Codes. It will not overwrite what has already been corrected for 6.5 so this step may be repeated multiple times, if necessary.

The Quick Code Migration will migrate all Quick Codes, including the 3rd party mSCOA setup (your Prepaid and Traffic Fines setup) and the Payroll Quick Codes, if selected.

#### Go to GENERAL LEDGER > MSCOA MENU > UTILITIES > QUICK CODE MIGRATION

| Quick Code Migration               |                                                                                       |   |
|------------------------------------|---------------------------------------------------------------------------------------|---|
|                                    | ?                                                                                     |   |
| Fin Year 2021                      |                                                                                       |   |
| From Version 6.4<br>To Version 6.5 |                                                                                       |   |
| Pretix                             | M SCOA Prefix Window                                                                  | × |
| Migrate Payroll Codes              | Code ASSCNT Asset Controls BNKCDE BANK CODES                                          |   |
| + Add Change 🖹 Delete 🔍 View       | CASHGR Grants Received<br>CASHIE CASHIERS INC CODE<br>CONSUM CONSUMER DEBTOR INC CODE | 1 |
|                                    | CRSAGE NT Creditors Ageing                                                            |   |
|                                    | CSMCNT CONSUMER DEBTOR CONTROL                                                        |   |
|                                    | INVLON Investments and Loans                                                          | ~ |
|                                    |                                                                                       |   |

#### 3.2. PAYROLL QUICK CODES

Payroll integration for July will not be successful should Payroll Quick Codes not be setup. Please ensure that by the July salary run, the Payroll Quick Codes and/or integration has been done. This will not block you from doing Year-End.

- Payroll quick codes need to be imported using the segments used for payroll in the budget.
- This will not block you from closing year-end, however, it needs to be completed before the July payroll run.

| M Quick Code Migration                           |                                             | 8      |
|--------------------------------------------------|---------------------------------------------|--------|
| MUNSOFT                                          | Quick Code Migration                        | ?      |
| Fin Year<br>From Version<br>To Version<br>Prefix | 2021<br>6.4<br>6.5<br>PAYROL V PAYROLL CODE | ES     |
| Migrate Payroll Coo                              | des 🔽<br>ete 🔍 View 🗸 Ok                    | Cancel |

#### Go to GENERAL LEDGER > MSCOA MENU > UTILITIES > QUICK CODE MIGRATION

#### 3.3. QUICK CODE VERIFICATION

This screen will assist in extracting *blocked (invalid) Quick Codes* that are migrated from 6.4 to 6.5 only. These are the quick codes that need to be corrected.

#### Go to GENERAL LEDGER > MSCOA MENU > UTILITIES > QUICK CODE VERI EXTR

| M Quick Code Verificatio | n Extract          |                                                                                                    | ×      |
|--------------------------|--------------------|----------------------------------------------------------------------------------------------------|--------|
| QA LIVE<br>MUNSOFT       | Quick Code Verific | ation Extract                                                                                                    | ?      |
| Fin Year                 | 2021               |                                                                                                    |        |
| Budget Year              | 2022               | ORIGINAL Budget Locked YN? N                                                                                                    | ]      |
| To Version               | 6.5                |                                                                                                    |        |
| Filter                   | C All Quick Codes  | Invalid Codes     Invalid Codes     Inv |        |
| 🕂 Add 🛛 🏷 Chang          | e 🖹 Delete 🔍 View  | √ok Xa                                                                                                    | Cancel |

| Prefix Code | Prefix Desc         | Quick Code | Quick Code Desc                                                          | Blocked YN | Invalid Reason                                                |
|-------------|---------------------|------------|--------------------------------------------------------------------------|------------|---------------------------------------------------------------|
| CASHIE      | CASHIERS INC CODE   | '000170    | VAT Receivable:VAT Control(VAT Control:Payments)                         | Y          | ITEM MISSING   Item must be default if costing is NOT default |
| CRSAGE      | NT Creditors Ageing | '000400    | VAT Receivable:VAT Control(VAT Control:Payments)                         | Y          | ITEM MISSING   Item must be default if costing is NOT default |
| CRSAGE      | NT Creditors Ageing | '000402    | VAT Payable (Control):Receipts(Receipts: Cashier)                        | Y          | ITEM MISSING   Item must be default if costing is NOT default |
| CRSAGE      | NT Creditors Ageing | '000403    | VAT Payable (Control):Receipts(Receipts: Sundry Register)                | Y          | ITEM MISSING   Item must be default if costing is NOT default |
| CRSAGE      | NT Creditors Ageing | '000404    | VAT Payable (Control):Receipts(Receipts: Sundries)                       | Y          | ITEM MISSING   Item must be default if costing is NOT default |
| CRSAGE      | NT Creditors Ageing | '000405    | VAT Payable (Control):Receipts(Receipts: Consumers)                      | Y          | ITEM MISSING   Item must be default if costing is NOT default |
| NERSAD      |                     | '000001    | Function:Energy Sources:Non-core Function:Nonelectric Energy             | Y          | ITEM MISSING   Item must be default if costing is NOT default |
| NERSAD      |                     | '000002    | Function:Energy Sources:Core Function:Street Lighting and Signal Systems | Y          | ITEM MISSING   Item must be default if costing is NOT default |
| NERSAD      |                     | '000003    | Function:Energy Sources:Non-core Function:Electricity                    | Y          | ITEM MISSING   Item must be default if costing is NOT default |
| NERSAD      |                     | '000004    | Function:Energy Sources:Core Function:Electricity                        | Y          | ITEM MISSING   Item must be default if costing is NOT default |
| NERSAD      |                     | '000005    | Function:Energy Sources:Core Function:Nonelectric Energy                 | Y          | ITEM MISSING   Item must be default if costing is NOT default |

#### **REVENUE RELATED QUICK CODES**

Review all revenue related quick codes to ensure that all are linked to a specified funding (i.e. can't be non-funding). Extract all quick codes.

| M Quick Code Verification Extract               | ×      |
|-------------------------------------------------|--------|
| QA LIVE<br>Quick Code Verification Extract      | ?      |
| Fin Year 2021                                   |        |
| Budget Year 2022 ORIGINAL Budget Locked YN?     | N      |
| To Version 6.5                                  |        |
| Filter      All Quick Codes     O Invalid Codes |        |
| + Add Change C Delete C View View               | Cancel |

On the extract, filter the funding column by "Fund: Non-Funding Transactions". Update those revenue related QC so that they have a specified funding (see next section).

#### 3.4. QUICK CODE MAINTENANCE

Use this screen to correct or unblock any blocked/invalid Quick Codes.

A blocked CASHIER Quick Code have no impact when year-end is closed, however, cashiers will not be able to receipt against these quick codes until they have been corrected and unblocked.

A blocked CONSUM, SUNDRY or SUNREG Quick Code that is linked to tariff codes, will have to be unblocked and corrected before Year-End is closed.

The system will not allow you to perform Year-End until the above quick codes that are in use have been corrected and unblocked.

Also use this screen to update the revenue related quick codes (as per the previous section).

#### Go to GENERAL LEDGER > MSCOA MENU > UTILITIES > QUICK CODE MAINT

- Make sure you are in "Change" mode.
- Version: Select 6.5
- Prefix: Select the relevant Quick Code prefix (CASHIER, CONSUM, etc).
- **Code**: <u>*Type*</u> the Quick Code that is blocked. You will not be able to search for it using the drop down arrow. This information can be obtained from the extract discussed in the previous section.

Messages will be displayed, informinig you that the Quick Code you selected is invalid.

| M SCOA Quick Code Maintenance                                   |                                                                                                    | ×      |
|-----------------------------------------------------------------|----------------------------------------------------------------------------------------------------|--------|
| MUNSOFT                                                         | SCOA Quick Code Maintenance                                                                                                    | ?      |
| Version<br>Prefix<br>Code<br>Quick Code Desc<br>Change Segments | 6.5 CASHIERS INC CODE<br>CASHIE CASHIERS INC CODE<br>000170<br>VAT Receivable:VAT Control(VAT Control:Payments)<br>Q                                                       | _      |
| Block YN                                                        |                                                                                                    |        |
| Segment Desc                                                    | VAT Receivable: VAT Control                                                                                                    |        |
| Function                                                        | Function:Finance and Administration:Core Function:Finance:Default                                                                                                    |        |
| ltem                                                            | Assets:Current Assets:VAT Receivable:VAT Control:Payments                                                                                                    |        |
| Project                                                         | Default Transactions                                                                                                    |        |
| Costing                                                         | Costing:Default                                                                                                    |        |
| Src of Funding                                                  | Fund:Non-funding Transactions                                                                                                    |        |
| Regional                                                        | Regional:Regional Identifier:Local Government by Province:Western Cape:District Municipalities:DC01 W<br>Coast:Municipalities:WC014 Saldanha Bay:Whole of the Municipality | /est   |
| + Add Change                                                    | Q View ∑ Excel √ 0k X                                                                                                    | Cancel |

- Click on the magnifying glass and, search and select a valid 6.5 segment string combination.
- Blocked Y/N: Make sure it is unticked.
- Click "Ok".

| MUNSOFT         | SCOA Quick Code Maintenance                                                                                                    | (                       |
|-----------------|----------------------------------------------------------------------------------------------------|-------------------------|
|                 |                                                                                                    |                         |
| Version         |                                                                                                    |                         |
| Code            |                                                                                                    |                         |
| Quick Code Desc | VAT Receivable:VAT Control(VAT Control:Payments)                                                                                                    |                         |
| Change Segments | a,                                                                                                    |                         |
| Block YN        |                                                                                                    |                         |
| Segment Desc    | VAT Receivable: VAT Control                                                                                                    |                         |
| Function        | Function:Finance and Administration:Core Function:Finance:Default                                                                                       |                         |
| Item            | Assets:Current Assets:VAT Receivable:VAT Control:Opening Balance                                                                                        |                         |
| Project         | Default Transactions                                                                                                    |                         |
| Costing         | Costing:Default                                                                                                    |                         |
| Src of Funding  | Fund:Non-funding Transactions                                                                                                    |                         |
| Regional        | Regional:Regional Identifier:Local Government by Province:Western Cape:District Mu<br>Coast:Municipalities:WC014 Saldanha Bay:Whole of the Municipality | inicipalities:DC01 West |
|                 |                                                                                                    |                         |

#### 3.5. QUICK CODE BULK IMPORT

This screen can be used to bulk upload Quick Codes that have been corrected (unblocked), but please take care!

The import will abort completely if:

- The segment(s) does not exist on the GL.
- The segment is invalid.
- The item is a Control item.

You will receive an error report indicating on which row the bad segments are. You will have to correct the data and reimport.

Use the below layout to import the Quick Codes.

- For each prefix, a new layout must be used.
- The headings may remain.
- The "description" field should not contain any commas.
- The file needs to be saved as comma delimited (.csv).
- The segment fields should contain GUIDS.

| CODES | DESC | FUNCTION     | ITEM    | PROJECT    | COSTING    | FUNDING      | REGIONAL     |
|-------|------|--------------|---------|------------|------------|--------------|--------------|
| 909   | TEST | 67347610-1db | 747b080 | 63348e37-4 | 47c7ba65-c | ac97d0b1-d32 | 68391ec1-9d0 |

All **control** quick codes will be rolled over automatically at year-end.

Once you have compiled the various spreadsheets, can they be uploaded.

#### Go to GENERAL LEDGER > MSCOA MENU > UTILITIES > QUICK CODES IMPORT

- **Browse to File:** Select the file to be uploaded.
- Version: Select the mSCOA chart version.
- **Prefix:** Select the prefix for those Quick Codes you are importing.
- Search and select the file and click "Ok".

| M Quick Codes Import                               |                               | <b>×</b> |
|----------------------------------------------------|-------------------------------|----------|
| MUNSOFT                                            | Quick Codes Import            | ?        |
| Brows to File                                      | •                             |          |
| Version                                            | 6.5 💌                         |          |
| Prefix                                             | CASHIE  CASHIERS INC CODE     |          |
| Bulk_Disp_Template20210<br>Bulk_Disp_Template20210 | 216.csv<br>520.csv            | ^        |
| Bulk_Impairment_template                           | e_20201217.csv                |          |
| Bulk Reassess Resid tem                            | plate 210518.csv              |          |
| DIRDEP00010_20200529.c                             | csv                           |          |
| DIRDEP01353 (1).csv                                |                               | ×        |
| Code, Desc, Function, Item, Projec                 | t, Costing, Funding, Regional |          |
| + Add Change X De                                  | lete 🔍 View 🗸 Ok              | X Cancel |

#### 4. 6.4 TO 6.5 SEGMENT ALIGNMENT

The next step that needs to be completed before Year-End, is to check that all the segments that have been transacted on, are all valid on the 6.5 chart. Although this step will not block you when Year-End is performed, it is advised to perform this step before commencing with Year-End.

If the above is not completed at year-end, it may be done in the new financial year, but it **MUST** be completed before the end of July, as the system will not allow one to upload to NT if it is not completed.

#### Go to GENERAL LEDGER > MSCOA MENU > COMPARITIVES SETUP > SCOA SEGM VERIF

- Year: Enter 2022
- **Compare to version:** Automatically defaults to 6.5.
- **Project:** Select a specific project or hit "Enter" to select all.
- Segment Search: Or click on the magnifying glass to search for a specific segment.
- **Partial Description:** Further filter the results by only displaying those segments that are not valid ("errors only").
- The program will indicate (in red) those segments which require correction, and the reason for being invalid.
- The tabs indicated in green are where individual segments are verified and corrected.
- Click on "print" to extract all segments that need to be corrected.

| Year                   | 2022 Compare to Version 6.5                                          |                                                   |
|------------------------|----------------------------------------------------------------------|---------------------------------------------------|
| Project                |                                                                      |                                                   |
| Segment Se             |                                                                      | 6 Errora Only                                     |
| aniai Dest             | Eix Line Eix Eunctions Eix Eunding Eix Project                       | Eiv Costing Eiv Items Eix Pagions                 |
| 00001 Ch               |                                                                      |                                                   |
| Project                | Operational:Municipal Running Cost                                   | 5   Operational:Municipal Running Cost            |
| Function               | Function:Waste Management:Core Function:Solid                        | 0 ▼ Function:Waste Management:Core Function:Solid |
| Func Short             | Solid Waste Removal:Refuse removal (360)                             | Solid Waste Removal:Refuse removal (360)          |
| ltem                   | Liabilities:Current Liabilities:VAT Payable (Control):.GUID not on 6 |                                                   |
| ltm Short              | Receipts:Consumers                                                   |                                                   |
| Funding                | Fund:Non-funding Transactions                                        | a 💌 Fund:Non-funding Transactions                 |
| Regional               | Ward:Ward 2 Witteklip                                                | 0▼ Ward:Ward 2 Witteklip                          |
| Costing                | Default                                                              | 4▼ Costing:Default                                |
| Desc                   | Receipts:Consumers                                                   |                                                   |
| New Segm<br>Validation |                                                                      |                                                   |
|                        | k                                                                    |                                                   |
| Realign Bloc           |                                                                      |                                                   |

Click on the function/funding/project/costing/items/regions tab to *fix* the invalid segment.

Once on the relevant tab:

- Change YN: Place a tick mark in this box if you want to correct this line.
- Click on the drop down to select the correct segment.
- Once done, click "Ok" and then on the "Process" buttons.
- This will automatically migrate all balances from 6.4 to 6.5.

| MUN          | 50 <b>7</b> T |                     |                    | SCOA Segn       | nent Verificatio | n & Correction | n         |             |     | Į |
|--------------|---------------|---------------------|--------------------|-----------------|------------------|----------------|-----------|-------------|-----|---|
|              |               |                     |                    | Ū               |                  |                |           |             |     |   |
| Project      |               |                     |                    |                 |                  |                |           |             |     |   |
| Sort By      |               | Function            | n 01               | tem             | C Fundin         | g              | Regional  | Cost        | ing |   |
| Partial Dese | •             |                     |                    |                 |                  |                |           |             | -   |   |
|              |               | Fix Line            | Fix Functions      | Fix Funding     | Fix Project      | Fix Costing    | Fix Items | Fix Regions |     |   |
| 001 Chan     |               | S31 I               | IEM                |                 |                  |                |           |             |     |   |
| Itom         | Financial     | Liphilition : Ei    | nanco Loaco Lis    | bility          | CUID not on      |                |           |             |     |   |
|              | Lisbilities   | Non-curren          | t Liabilities Fina | ncial Liabiliti | GOID HOL ON      |                |           |             |     |   |
| 002 Chan     |               | S31 I               | TEM                |                 |                  |                |           |             |     |   |
| Itm Type     | Liability (IL | .)                  |                    |                 |                  |                |           |             |     |   |
| Item         | Financial     | ,<br>Liabilities:Or | perating Lease     | Liability       | GUID not pos     |                |           |             |     |   |
| Long Desc    | Liabilities   | Non-curren          | t Liabilities:Fina | ncial Liabiliti |                  |                |           |             |     |   |
| 003 Chang    | ge YN 🗌       | S31 ľ               | ТЕМ                |                 |                  |                |           |             |     |   |
| Itm Type     | Liability (IL | .)                  |                    |                 |                  |                |           |             |     |   |
| ltem         | Financial     | Liabilities:Fi      | nance Lease Lia    | ability         | GUID not on      |                |           |             |     |   |
| Long Desc    | Liabilities   | :Non-curren         | t Liabilities:Fina | ncial Liabiliti |                  |                |           |             |     |   |
| 004 Chang    | ge YN         | S31 F               | ТЕМ                |                 |                  |                |           |             |     |   |
| Itm Type     | Liability     |                     |                    |                 |                  |                |           |             |     |   |
| ltem         | Financial     | Liabilities:Fi      | nance Lease Lia    | ability         | GUID not on      |                |           |             |     |   |
| Long Desc    | Liabilities   | :Non-curren         | t Liabilities:Fina | ncial Liabiliti |                  |                |           |             |     |   |
|              |               |                     |                    |                 |                  |                |           | 1           |     | - |
| 1            |               |                     |                    |                 |                  |                |           |             |     |   |

#### 5. BUDGET LOCK

You will not be able to proceed with Year-End if your Original Budget has not been locked and authorised.

After the primary and secondary forecast tabled budgets have been locked and authorised can it be copied over to become the Original Budget for the new financial year.

#### 5.1. COPY TO ORIGINAL

#### Go to GENERAL LEDGER > BUDGETING > FORECAST BUDGETING > COPY TO MAIN BUDGET

- **Financial Year:** This is the financial year the municipality is currently in.
- Copy To: Original.
- **Budget Year:** This is the forecast/draft budget year to copy across. This will have to be done for all budget years individually.
- **Clear ORIGINAL:** This tick box must be selected for the "ok" button to be active.

| M Recalc Trial Balance Totals                       | <b>X</b> |
|-----------------------------------------------------|----------|
| QA LIVE                                             | ?        |
| Company SC Munsoft - QA Live<br>Financial Year 2021 |          |
| Copy To Original O Tabled<br>Budget Year 2023       |          |
| Clear ORIGINAL                                      |          |
| + Add Change C Delete Q View                        | Cancel   |

#### 5.2. ORIGINAL BUDGET LOCK

After the primary and secondary Original Budgets have been copied over, must it be locked for each forecast/draft budget year.

#### Go to GENERAL LEDGER > BUDGETING > FORECAST BUDGETING > LOCK/UNLOCK BUDGET

- **Type:** Select the Original Budget.
- Financial Year: This is the current actual year.
- Click on "add" and add the budget year to Lock. All 3 years on the Original Budget must be added to lock.
- Select the "Lock" radial button to lock this Original Budget.
- Click "Ok" and then "Process" to finalise this step.
- The operator name who locked the budget will be recorded as well as the date.

| ~         | QA LIVE<br>1UNSOF                       |                                       |                  |          | Lock / Unloc | k Budgets  |               |      | ?        |
|-----------|-----------------------------------------|---------------------------------------|------------------|----------|--------------|------------|---------------|------|----------|
| Cor<br>Fi | npany SC M<br>Type 🙆 Ori<br>n Year 2021 | <mark>1unsoft - Q</mark><br>ginal © T | A Live<br>Fabled | _        |              |            |               |      |          |
| Seq       | BudYear                                 | LockUnLo                              | ck               | LockedYN | Opr          | Date       | Operator Name |      | ^        |
| 001       | 2022                                    | C Lock                                | C Unlock         | N        | S50          | 17/05/2021 | ANITA MOOKANE |      |          |
| U         | nlock Reaso                             | n: Original [                         | Doc              |          |              |            |               |      |          |
| 002       | 2023                                    | O Lock                                | C Unlock         |          |              |            |               |      |          |
| 003       | 2024                                    | O Lock                                | C Unlock         |          |              |            |               |      |          |
|           |                                         |                                       |                  |          |              |            |               |      |          |
|           |                                         |                                       |                  |          |              |            |               |      |          |
|           |                                         |                                       |                  |          |              |            |               |      |          |
|           |                                         |                                       |                  |          |              |            |               |      |          |
|           |                                         |                                       |                  |          |              |            |               |      |          |
|           |                                         |                                       |                  |          |              |            |               |      | ×        |
| + Add     | d 🗅 Chan                                | ge                                    |                  |          |              |            |               | √ Ok | X Cancel |

#### 5.3. AUTHORISING THE ORIGINAL BUDGET LOCK

Once the Original Budget has been locked, it needs to be authorised by someone other than the person who locked the budget. This must be done for each financial year.

#### Go to GENERAL LEDGER > BUDGETING > FORECAST BUDGETING > AUTH BUDGET LOCK

- **Type:** Select the Original Budget.
- Financial Year: This is the current actual year.
- Select the "yes" radial button for each budget year lock you want to authorise.
- Click "Ok" and then "process" to finalise this step.
- The operator name and date the budget lock was authorised will be recorded.
- Once authorised, the Original Budget for that budget year is now locked.

| LIVE<br>Munsoft                                                 | Authorise I           | .ock / Unlock Budgets                                                                               |      | ?        |
|-----------------------------------------------------------------|-----------------------|----------------------------------------------------------------------------------------------------|------|----------|
| Company SC Munsoft - QA Live<br>Type © Origina<br>Fin Year 2021 |                       |                                                                                                    |      |          |
| Seq BudYear Authorise                                           | Reason<br>LOCK BUDGET | Opr         Date Request         Operator Name           S31         24/05/2021         MUNSYS_TONI |      |          |
| + Add Change                                                    |                       |                                                                                                    | √ Ok | X Cancel |

• A certificate of the budget that was approved and successfully locked in the system will be displayed.

|                                                                              | QA                                                                                                    | T: 022 701 7000 • F: 022 715 1518<br>Private Bag X12 • Vredenburg • 7380            |
|------------------------------------------------------------------------------|----------------------------------------------------------------------------------------------------|-------------------------------------------------------------------------------------|
| 24 MAY 2021<br>National Treasury<br>40 Church Square<br>Pretoria<br>0002     |                                                                                                    | ENQUIRIES:<br>TONI TEST<br>APPROVED ORIGINAL BUDGET<br>2023                         |
| 1                                                                            | Certification that the approved budget for 2023 is correctly captured<br>municipality's financial management system                                                                                                    | and locked on the                                                                   |
| (as requ                                                                     | ested by National Treasury in terms of section 74 of the MFMA, with rej<br>MFMA Budget Circular 59 dated 16 March 2012)                                                                                                 | erence to paragraph 6.3 of                                                          |
| I, ANITA MOOKANE, M<br>prepared in accordance wi<br>supporting documentation | unicipal Manager of QA, hereby certify that the 2023 annual budget and<br>th the Municipal Finance Management Act and Regulations made under<br>are consistent with the Integrated Development Plan of the Municipality | supporting documentation have been<br>that Act, and that the adjustments budget and |
| <ul> <li>The adopted annual bud</li> </ul>                                   | iget has been captured on the municipality's financial system;                                                                                                    |                                                                                     |
| <ul> <li>There is 100 per cent re</li> </ul>                                 | conciliation between the budget on the system and the budget adopted by                                                                                                    | / council;                                                                          |
| The adopted annual bud<br>against which to monito                            | dget on the municipality's financial system is locked and will not be chan<br>or and measure performance; and                                                                                                    | ged as it serves as the baseline                                                    |
| The relevant budget ret                                                      | urn forms have been submitted to the local government database.                                                                                                    |                                                                                     |
| I further certify that the mu<br>in accordance with:                         | unicipality has in place controls to ensure that any changes to the adopted                                                                                                    | budget will be captured seperately and only                                         |
| <ul> <li>a virement authorised b</li> <li>an adjustments budget a</li> </ul> | y the municipal manager, or duly delegated official, in term of a council approved by council.                                                                                                    | approved virements policy; and                                                      |
| Print Name                                                                   | ANITA MOOKANE                                                                                                    |                                                                                     |
| Municipal Manager of                                                         | <u>QA • WC014</u><br>(Name and demarcation code of municipality)                                                                                                    |                                                                                     |
| Signature                                                                    |                                                                                                    |                                                                                     |
| Date                                                                         | <u>24 MAY 2021</u>                                                                                                    |                                                                                     |
| Printed By                                                                   | TONI TEST                                                                                                    |                                                                                     |

#### 6. OUTSTANDING TRANSACTIONS

It is extremely important to finalise ALL transactions (while the General ledger is still open) prior to finalising Year-End. NO LAST YEAR TRANSACTIONS/CORRECTIONS on <u>any sub module</u> will be allowed, except for the Cash Book. The Cash Book is the only sub module that allows for Period 13 corrections. Any other corrections that need to be done in 2021, will have to be captured on the General Ledger as a Period 13 journal.

The following transactions need to be processed for Year-End to commence:

- Cashiers
  - All receipts should be posted. CASHIERS > RECEIPT POSTING
- Consumer Debtors, Sundry Debtors and Sundry Registers
  - All transactions to be authorised or cancelled.
     CONSUMER DEBTORS > TRANSACTIONS > MORE OPTIONS > AUTH TRANSACTIONS
     SUNDRY DEBTORS > TRANSACTIONS > AUTH TRANSACTIONS
     SUNDRY REGISTERS > TRANSACTIONS > AUTH TRANSACTIONS
- Creditors
  - Creditor's batch payments to be authorised or deleted.
     CREDITORS > AUTOMATIC PAYMENTS > AUTHORIZE PAYMENT
  - Credit notes to be authorised or deleted.
     CREDITORS > TRANSACTIONS > CREDIT NOTE AUTH
  - Standard expenses to be authorised or deleted.
     CREDITORS > TRANSACTIONS > STD EXPENSE AUTH
  - Project Invoices to be authorised and updated or deleted.
     CREDITORS > PROJECT INVOICES > PROJ TRN REQUEST AUTH & UPD
- Cash Book
  - All transactions (current and prior year), including reversals to be authorised and updated or deleted.
     CASH BOOK > TRANSACTIONS > CB REQUESTS AUTHORISISE & UPDATE

7. PROCUREMENT

#### 7.1. GOODS DELIVERED

Goods delivered will raise the liability in the General Ledger (accrual raised) and update the Stores module in the case of a delivery on a Stock order. This will ensure a more accurate stock take.

Accrual on **Order** should really not be done as you have not yet received the goods.

All municipalities are therefore encouraged to use the delivery option.

#### Go to SUPERVISOR > PARAMETERS > GLOBAL > SYSTEM CONTROLS

| PRE-PR LIVE                                                                                                    | System Co                                                             | ntrol Parameters                                                                                                    |                                                       | ? |
|----------------------------------------------------------------------------------------------------|-----------------------------------------------------------------------|----------------------------------------------------------------------------------------------------|-------------------------------------------------------|---|
| Chart Of Accounts SC  PRE-PRC<br>Expenditure Rules<br>Over Exp On Budg<br>Override Grv Amt<br>Hand Fee Req / Ord         | DD<br>✓ Auth On Cashbook<br>☐ Opr Dep / Func Chk<br>☐ Email Dpt Heads | ☐ Chck Tax Cert On Payment<br>✓ Allow Dr On Income<br>☐ Bnk Rec M / End Chck                                                                             | Usr Auth Req & Ord                                    |   |
| Income Rules                                                                                                    | 1)                                                                    | Match Receipts Rand For Rand                                                                                                    |                                                       |   |
| Budget Check On Vote Types-<br>Income Project Cost Expenditure Vehicle Cost Assets Liabilities                           | Active Modules                                                        | <ul> <li>✓ Stores</li> <li>✓ G / Ledger</li> <li>✓ Cashier</li> <li>✓ Fixed Assets</li> <li>✓ Assets Dynamic Votes</li> <li>✓ Sundry Register</li> </ul> | Salary Module<br>COBOL<br>PAYDAY<br>VIP<br>Check Budg |   |
| rMiscellaneous<br>✓ Delivery & Supplier Invoice<br>Stock Orders Cutoff Date<br>Grv Cutoff Date Non Stock<br>Country Code | 06/2021<br>06/2021                                                    | Ocument Printouts<br>PDF<br>Orig Budget Adj Expiry Date                                                                                                  | ි Text                                                |   |
| + Add Change X Delete View                                                                                               | w                                                                     |                                                                                                    | √ Ok                                                  |   |

#### Go to PROCUREMENT > GOODS DELIVERED

#### 7.2. OUTSTANDING PURCHASE ORDERS

At Year-End, an **Accrual** journal is created for all outstanding orders, debiting the Expense Item and crediting the Accrual Item under Trade Creditors, and the current year budget is used. This journal must be authorised.

When the GRV is captured in the new financial year, the Accrual Item will be debited (clearing it out) and the Creditors Control will be credited.

An option is also available to **Carry Over** outstanding <u>STOCK</u> orders. If carried over, the next financial year's budget will be affected when the order is invoiced. A validation check will be performed to ensure that the segment string is valid on the current mSCOA chart. The order amount will carry over as pending on the String in the new year until the goods are received.

Purchase Orders of which the items will not be received, can be **Deleted**. The current year budget is released and the order is marked as deleted.

#### It is important to note, that when doing Year-End, there must be no outstanding Purchase Orders.

The preparation for outstanding orders can only be done once the Stores and Creditor modules have been closed for June.

## Go to SUPERVISOR > REGULAR PROCEDURES > MONTH END > GENERAL LEDGER > ORDERS YE PREPARATION

• Select either to **Delete (D)**, to Accrue (A) or to Carry Over (C) each purchase order.

**Manual Accrual Journals** are discouraged as the normal process of capturing is disrupted. Clients delete all orders, do a manual accrual journal then do STD Exp against expense again, never clearing the Accrual Item.

|          |                   | л <del>е</del> т | Prep                  | are Outstanding ( | Orders For Year | -End     |                |       |        |       |        |
|----------|-------------------|------------------|-----------------------|-------------------|-----------------|----------|----------------|-------|--------|-------|--------|
| Fi<br>Pe | scal<br>eriod End | 2<br>Date 3      | 2020/06<br>30/06/2020 |                   |                 |          |                |       |        |       |        |
|          | Doc No            | Crea             | litor Code and name   | Tran Date         | Qty Ord         | Qty Out  | Value St       | tatus | Delete | Accru | e/Carr |
| 01       | 009058            | 02096            | ACTOM ELECTRICAL PRO  | 15/04/2019        | 260.00          | 200.00   | 281962.31 PAF  | RTLY  | CD     | CA    | юc     |
| 02       | 009445            | 08771            | TUNIMART              | 26/06/2019        | 11.00           | 4.00     | 8408.39 PAF    | RTLY  | CD     | C A   | €C     |
| 03       | 009567            | 08356            | Harvey World Travel   | 10/07/2019        | 3.00            | 1.00     | 12649.73 PAF   | RTLY  | CD     | φA    | CC     |
| 04       | 009573            | 08779            | KWIKSPACE MODULAR BU  | 16/07/2019        | 1.00            | 1.00     | 10324.13 OPE   | EN    | CD     | €A    | CC     |
| 05       | 009585            | 02830            | GATCHENI TRADING ENT  | 17/07/2019        | 1.00            | 1.00     | 2500.00 OPE    | EN    | CD     | Φ     | CC     |
| 06       | 009595            | 02117            | Tipublox Petroleum    | 19/07/2019        | 69000.00        | 1120.00  | 1088590.00 PAF | RTLY  | CD     | CA    | €C     |
| 07       | 009618            | 08770            | MENEZIPHO MEDIA AND   | 24/07/2019        | 1.00            | 1.00     | 5600.20 OPE    | EN    | CD     | CA    | юc     |
| 08       | 009652            | 08567            | PROCUREX ADVISORY AN  | 31/07/2019        | 1.00            | 1.00     | 19690.88 OPE   | EN    | CD     | CA    | ΦC     |
| 09       | 009658            | 02158            | SPARKS AND ELLIS      | 01/08/2019        | 1.00            | 1.00     | 130829.75 OPE  | EN    | CD     | CA    | юc     |
| 10       | 009662            | 01466            | AUTOZONE BRS          | 01/08/2019        | 1.00            | 1.00     | 8625.00 OPE    | EN    | CD     | ΦA    | CC     |
| 11       | 009685            | 01953            | Neal's Tyre Services  | 02/08/2019        | 1.00            | 1.00     | 207.00 OPE     | EN    | CD     | θA    | CC     |
| 12       | 009703            | 03346            | supaquick ladysmith   | 02/08/2019        | 1.00            | 1.00     | 350.00 OPE     | EN    | CD     | €A    | CC     |
| 13       | 009717            | 08567            | PROCUREX ADVISORY AN  | 07/08/2019        | 1.00            | 1.00     | 18609.86 OPE   | EN    | CD     | €A    | CC     |
| 14       | 009745            | 01368            | intoli 201 trading e  | 08/08/2019        | 50.00           | 50.00    | 13500.00 OPE   | EN    | CD     | €A    | СC     |
| 15       | 009790            | 08371            | OBERVATION HILL ELEC  | 15/08/2019        | 50000.00        | 24000.00 | 165000.00 PAF  | RTLY  | CD     | CA    | ΘC     |
| 16       | 009801            | 01032            | Concept Advertising   | 20/08/2019        | 5.00            | 5.00     | 2500.00 OPE    | EN    | CD     | €A    | СC     |
| 17       | 009809            | 00960            | MIDAS MOTOR PARTS     | 20/08/2019        | 1.00            | 1.00     | 1955.00 OPE    | EN    | CD     | €A    | CC     |
| 18       | 009833            | • 08714          | Sondlo & Knopp Adver  | 21/08/2019        | 2.00            | 2.00     | 4723.76 OPE    | EN    | CD     | CA    | ΦC     |

✓ Ok X Cancel

Once all outstanding orders have been either deleted, accrued or carried over, a journal is created. This journal will need to be authorised. Also refer to the JOURNAL WARNINGS section.

Go to GENERAL LEDGER > JOURNALS > JOURNAL – AUTHORISE

#### 7.3. CLOSING A PURCHASE ORDER

If, for example you received 1 of the 2 products ordered, or the budget is held up, or the stock was never received, then the entire procurement process can be stopped, and the process will have to be started from the beginning.

Go to **PROCUREMENT > P/ORDER – CLOSE** 

#### 8. STORES

Also ensure that a stock take has been done before year-end. Refer to the stores manual for more details.

Go to STORES > STOCK TAKE

#### 9. CONSUMER DEBTORS

Populate a default funding and default function to all inactive tariff codes. This should be done after the consumer debtor June period has been closed.

#### Go to GENERAL LEDGER > SCOA MENU > UTILITIES > INACT TARIFF GUID SETUP

• The screen will auto populate with all the current inactive tariff codes. Specify a default function and function segment for each inactive tariff code.

| M                             |                   |                                         | ×                     |
|-------------------------------|-------------------|-----------------------------------------|-----------------------|
| MUNSOFT                       | Inactive Tarif    | Codes Guid Setup                        | ?                     |
| Version 6.4                   |                   |                                         |                       |
| Seq Mod Tariff Code           |                   | Control                                 |                       |
| 001 CSM 008888 RECEIPTS       |                   | Advance Payments: Consumers             | •                     |
| Function 6 - Finance:Default  |                   |                                         | =                     |
| Funding b Service Charges:U   | nspecified        |                                         |                       |
| 002 CSM 100700 AGRIC - SMALLH | IOLDINGS (MONTH)  | Property Rates: Small Holdings: Agricul | tural Purposes: Mo    |
| Function 6 Finance:Default    |                   |                                         |                       |
| Funding b Service Charges:U   | nspecified        |                                         | 1 I                   |
| 003 CSM 100900 AGRIC:AGRIC>50 | HA-SALDANHA(M)    | Property Rates: Farm Properties: Agric  | ultural Purposes: M   |
| Function                      |                   |                                         |                       |
| 004 CSM 101500 AGRIC OTHER -  | MONTHLY           | Property Rates: Farm Properties: Agric  | ultural Purposes: M   |
| Function                      |                   | ······································  |                       |
| Funding                       |                   |                                         |                       |
| 005 CSM 103500 AGRIC:AGRICULT | TURAL < 50 HA (M) | Property Rates: Farm Properties: Agric  | ultural Purposes: M   |
| Function                      |                   |                                         |                       |
| Funding                       |                   |                                         |                       |
| 006 CSM 104100 BCOMM: PLEK-A  | ANBID(ONBEB)(MND) | Property Rates: Business and Commen     | cial: Monthly Billing |
| Function                      |                   |                                         |                       |
| j Funaing                     |                   |                                         |                       |
|                               |                   |                                         |                       |
| 🕂 Add 📑 Change 🔓 Delete 🔾     | View              | X Excel                                 | √Ok X Cancel          |

#### 10. CLOSURE OF PERIOD 13, 14 & 15

Users should note that after rolling over to the new financial year, Period 13 under General Ledger becomes available. This period is available until the municipality submits the AFS to AG, NT, COGTA etc.

Once AG starts auditing and suggests corrective journals, should these corrections be captured under Period 14 until audit is complete.

Period 15 becomes available once Period 14 is closed.

If users do not close period 13 and 14 when they should these journals will affect AUDA, PAUD and RAUD.

#### Go to GENERAL LEDGER > ENQUIRIES & REPORTS > NAT TREAS EXTRACTS

| MUNSOFT        |                                                                                                    | National Treasury Data Ext               | raction                                                                                                    |      | ?        |
|----------------|----------------------------------------------------------------------------------------------------|------------------------------------------|----------------------------------------------------------------------------------------------------|------|----------|
| Extract Type   | C Budget                                                                                                    | <ul> <li>Actuals</li> </ul>              | C Quarterly                                                                                                    |      |          |
|                | <ul> <li>Pre-Audited Actuals (Per</li> <li>Restated Audited Actuals</li> <li>C Monthly Move</li> <li>○ Pre-audited Debtors Age</li> <li>○ Pre-Audited Creditions Age</li> </ul> | iod 13)<br>; (Period 15)<br>ing<br>jeing | <ul> <li>Audited Actuals (Period 14)</li> <li>Debtors Ageing</li> <li>Creditors Ageing</li> <li>Audited Debtors Ageing</li> <li>Audited Creditors Ageing</li> </ul> |      |          |
| Financial Year | 2021                                                                                                    |                                          |                                                                                                    |      |          |
| File Type      | C Excel                                                                                                    | ₢ Text                                   |                                                                                                    |      |          |
| + Add 🕑 Chang  | e 🖹 Delete 🔍 View                                                                                                    |                                          |                                                                                                    | √ Ok | X Cancel |

#### To authorize Period 13/14,

#### Go to GENERAL LEDGER > MONTH END AUTH> PERIOD 13/14 AUTHORIZATION

| MUNSOFT                                             | -                                   | Month End Auth                              | norisation        |          | (?)                                                                                                    |
|-----------------------------------------------------|-------------------------------------|---------------------------------------------|-------------------|----------|----------------------------------------------------------------------------------------------------|
| Chart of Acco<br>Financial Yea<br>Stock Period      | unts SC Mur<br>r 2021               | nsoft - Saldanha Bay Live<br>Cashier Period | 2021/06           | =P=      | Pending actions still to be performed<br>-G- Module Good to be authorised                                                                                                    |
| Creditors Per                                       |                                     |                                             |                   |          |                                                                                                    |
| Cash Book P                                         | MUNSOFT                             | Period 13/14 Close A                        | uthorisation      |          | (»Period 13/14 Authorisation                                                                                                    |
| 2020/07<br>2020/08<br>2020/09<br>2020/10<br>2020/11 | Chart of Accounts<br>Financial Year | SC V Munsoft -<br>2020<br>Period 13         | Saldanha Bay Live |          | Addit         Opa         Date           071         170         31/07/2020           071         170         31/08/2020           071         170         30/09/2020           071         170         31/10/2020           071         170         31/10/2020           071         170         30/11/2020 |
| 2020/12                                             | Fiscal Period                       | Auth Upd Date                               |                   |          | 170 V 071 31/12/2020                                                                                                    |
| 2021/01                                             | 2020/13                             |                                             |                   |          |                                                                                                    |
| 2021/02                                             |                                     |                                             |                   |          | 170 071 31/03/2021                                                                                                    |
| 2021/04                                             |                                     |                                             |                   |          | 071 170 30/04/2021                                                                                                    |
| 2021/05                                             |                                     |                                             |                   |          | S31 V                                                                                                    |
| 2021/06                                             |                                     |                                             | 🗸 Ok              | X Cancel |                                                                                                    |
| + Add 🕒 Chi                                         | ange Ly Delete 🧠 View               |                                             |                   |          | 🗃 Print 🗸 Ok 🛛 🗙 Cancel                                                                                                    |

Once authorized,

Go to SUPERVISOR > REGULAR PROCEDURES > MONTH END > PERIOD 13/14 CLOSE

#### 11. POST YEAR-END

#### 11.1. CONSUMER DEBTORS

#### 11.1.1. INTEREST SETUP & BREAKDOWN

Interest set-up needs to be verified before billing in the new financial year.

#### Go to SUPERIVSOR > PARAMETERS > CONSUMER DEBTORS > RULES & DEFAULTS

- **Percentage:** This is the interest rate that will be charged.
- **Period (Month):** This is interest that is raised on monthly tariffs. 1 is interest raised on arrears 30 days and older, 2 is interest raised on 60 days and older, etc.
- **Period (Annual):** This is interest that is raised on annual tariffs. 1 is interest raised on arrears 30 days and older, 2 is interest raised on 60 days and older, etc.
- Current Financial Year:
  - When the current financial year box is ticked, this means that the interest levy will try and find any outstanding debt on the system in the current financial year.
  - Therefore after year-end has been closed, there will not be an interest levy run as there will not be any outstanding debt in the new financial year.
  - o If the tick is not selected, the interest levy run will levy any outstanding debt sitting in 30days.
- **Tariff:** This is the default interest tariff code where all interest will be posted to, unless otherwise specified per type of service.

| NUNSOFT                                                                                                    | Rules & Defaul                                                                                                    | ts Maintenance                                                                                                    |                                                                   | ?                                                                     |
|----------------------------------------------------------------------------------------------------|----------------------------------------------------------------------------------------------------|----------------------------------------------------------------------------------------------------|-------------------------------------------------------------------|-----------------------------------------------------------------------|
| Municipality Code           Default Tariffs         Rules Inc.           Reconnection Fees         375.0           Recon Fee 1         375.0           Recon Fee 2         222.0           Cut Off Minimums         Cut Off Minin 1           Cut Off Min 1         1000.00           Cut Off Min 3         200.00 | SC Training LNK<br>dicators Interface Settings More<br>881197 ELECTRICITY - RE<br>881037 WATER - RECONN<br>System Codes<br>VAT 009008<br>Sundry 008888<br>Rebate Reversal | settings<br>C<br>Warning & Service Fee<br>Warning Fee<br>Service Fee<br>Service Fee<br>VAT LEVIED<br>▼ RECEIPTS<br>▼                                | 50.00 881197<br>34.00 881101<br>t Tariff Codes                    | ELECTRICITY - REC PRE-PAID METER C  PRE-PAID METER C  REIMBURSEMENT 0 |
| rInterest<br>Percentage 10.00 9<br>Period (Mnth) 1<br>Period (Ann) 1<br>Curr Fin Year ▼<br>Tariff 003007                                                                                                    | 6 Percentage<br>Percentage<br>Period (Mnth)<br>Curr Fin Year<br>Tariff<br>Rule                                                                                            | 10.00 %         2 Period (Ann)         1         009014 ▼ ADMIN CHA         ⓒ Total Due x % / 12         ♡ Total Due x %         ○ Single Month x % | Collections<br>Percentage<br>Period<br>Fin Year<br>Tariff<br>Rule | 10.00 %<br>1<br>C Current                                             |

Viewing the interest breakdown,

Go to CONSUMER DEBTORS > CONSUMER ENQUIRIES

• Click on the document number drop down arrow to view more detail on how the interest is calculated.

| MUr                              | 1507T                                  |                            |                       |                               | Co                           | nsumer Master End                                          | Juiry              |                        |                                                              | ?                 |
|----------------------------------|----------------------------------------|----------------------------|-----------------------|-------------------------------|------------------------------|------------------------------------------------------------|--------------------|------------------------|--------------------------------------------------------------|-------------------|
| Accor<br>Erf Nu<br>Owne<br>Accor | unt No<br>umber<br>er Type<br>unt Type | 0010000<br>00001-0<br>0000 | 0003<br>00000<br>01 / | 00001-00000<br>OWNE<br>000001 | 10-0000<br>ERS 4             | BURGER J<br>BOUNDARY RO<br>Account Status<br>Credit Status | DAD 186            | ACTIVE                 | Hnd Ovr/Prkd Acc<br>Linked Meters<br>Agreements<br>Pensioner | 1 🗹<br>2 🗹<br>1 🗖 |
| Depo<br>Pend<br>Balar            | sit<br>ing Move                        | DOMEST                     | TC /                  | DOMESTIC<br>2,250.00<br>0.00  | (<br>\<br>1                  | Credit Instr.<br>Vritten Off<br>Total Outstanding          |                    | 0.00                   | Indigent<br>ACB<br>Consolidated YN                           |                   |
|                                  | Contact Del<br>Erf Details             | tails<br>Val               | Met<br>uatio          | ns Acco                       | Tariffs<br>ount Notes        | Tran Recon<br>Meter Recon                                  | Ageing<br>Analysis | Transact<br>Annual Lev | ons Credit Cont<br>y More                                    | rol<br>>          |
| Le                               | vy Captu                               | ire Date                   | Орг                   | Doc No                        | Doc Type                     | Tariff Co                                                  | de & Desc          |                        | Amount                                                       | Balance           |
| 202                              | 1/05 17/0                              | 05/2021                    | S31                   | 02358285                      | PAYMENT                      | 008888                                                     | RECEIPTS           |                        | 300.00-                                                      | • 0.00            |
| 202                              | 1/05 17/0                              | 05/2021                    | S31                   | 02358284                      | PAYMENT                      | 008888                                                     | RECEIPTS           |                        | 500.00-                                                      | 0.00              |
| 202                              | 1/05 17/0                              | 05/2021                    | S31                   | 02358291                      | PAYMENT                      | 008888                                                     | RECEIPTS           |                        | 20,000.00-                                                   | 0.00              |
| 202                              | 1/05 17/0                              | 05/2021                    | S31                   | 02358290                      | PAYMENT                      | 008888                                                     | RECEIPTS           |                        | 1,000.00-                                                    | 0.00 _            |
| 202                              | 1/04 10/0                              | )5/2021                    | S31                   | 00620601                      | HOUSING                      | EVY 855004                                                 | INTEREST           | & REDE                 | 1.000.00                                                     | 1.000.00          |
| 202                              | 1/04 10/0                              | 05/2021                    | S31                   | 56197201                      | INTEREST                     | 003001                                                     | INTEREST           | ELECT                  | 16.04                                                        | 16.04             |
| 202                              | 1/04 10/0                              | 05/2021                    | S31                   | 56197101                      | <ul> <li>INTEREST</li> </ul> | 003003                                                     | INTEREST           | WATER                  | 1.85                                                         | 1.85              |
| 202                              | 1/04 10/0                              | 05/2021                    | S31                   | 56197001                      | INTEREST                     | 003007                                                     | INTEREST           | OTHER                  | 62.48                                                        | 62.48             |
| 202                              | 1/04 10/0                              | 05/2021                    | S31                   | 56196901                      | INTEREST                     | 003003                                                     | INTEREST           | WATER                  | 43.97                                                        | 43.97             |
| 202                              | 1/04 10/0                              | 05/2021                    | S31                   | 56196801                      | INTEREST                     | 003004                                                     | INTEREST           | SEWE                   | 16.00                                                        | 16.00 🔻           |
|                                  | Chang                                  | ge 🖹 Dele                  | te                    | Q View                        | 1 Expand                     | ×                                                          | Excel 🛱 Stat       | Reprint 🖶 Print        | Filter 🗸 Ok                                                  | X Cancel          |

Click on the excel to extract all records that make up the interest bearing amounts.

| MUNS                        |                                |                                                                  | Interest Breakdo            | wn                                                                  |                                          | Ċ                 |
|-----------------------------|--------------------------------|------------------------------------------------------------------|-----------------------------|---------------------------------------------------------------------|------------------------------------------|-------------------|
| Accoun<br>Custom<br>Erf Nun | nt Number<br>Ier Name<br>Inber | 001000003 💌<br>BURGER J<br>00001-000000001-1<br>BOUNDARY ROAD 18 | 00000-0000<br>36            | Levy Period<br>Interest %<br>Interest Amount<br>Int Bearing Balance | <u>2021/04</u><br>10.00<br>140<br>16,840 | .34<br>.65        |
| Tariff Co                   | de<br>SEWERAGE - RESID         | ENTIAL                                                           | Type of Service<br>SEWERAGE |                                                                     | Int Bearing<br>1,920.00                  | Interest<br>16.00 |
| 000011                      | WATER - RESIDENT               | IAL                                                              | WATER                       |                                                                     | 5,276.42                                 | 43.97             |
| 855004                      | INTEREST & REDEM               | PTION: SCHEME 80                                                 | INTEREST                    |                                                                     | 7,497.23                                 | 62.48             |
| 881037                      | WATER - RECONNEG               | CTION FEE                                                        | WATER                       |                                                                     | 222.00                                   | 1.85              |
| 881197                      | ELECTRICITY - REC              | ONNECTION FEE                                                    | ELECTRICITY                 |                                                                     | 1,925.00                                 | 16.04             |
|                             |                                |                                                                  |                             |                                                                     |                                          |                   |

e.g. Tariff code 11 for Water (Residential), the Interest-bearing amount of R5 276.42 is made up of the below accumulated amounts as highlighted below.

| ACCOUN | IT_NO    | PERIOD | TARIFF_<br>CODE | TARIFF_DESC         | SERVICE_ SERVIC | SCOA_CONTROL | SCOA_CONTROL_DE        | BALANC  | ACCOUNT_HOLDF | ACCOUNT_STATU | INDIGENT_Y | SUB_ACCOUNT_TYPE |
|--------|----------|--------|-----------------|---------------------|-----------------|--------------|------------------------|---------|---------------|---------------|------------|------------------|
| 1      | 10000003 | 202008 | 11              | WATER - RESIDENTIAL | 7 WATER         | 5600         | Water: Monthly Billing | 355.62  | BURGER J      | ACTIVE        | N          | DOMESTIC         |
| 1      | 10000003 | 202009 | 11              | WATER - RESIDENTIAL | 7 WATER         | 5600         | Water: Monthly Billing | 1118.7  | BURGER J      | ACTIVE        | N          | DOMESTIC         |
| 1      | 10000003 | 202011 | 11              | WATER - RESIDENTIAL | 7 WATER         | 5600         | Water: Monthly Billing | 1118.7  | BURGER J      | ACTIVE        | N          | DOMESTIC         |
| 1      | 10000003 | 202101 | 11              | WATER - RESIDENTIAL | 7 WATER         | 56003        | Water: Monthly Billing | 1591.7  | BURGER J      | ACTIVE        | N          | DOMESTIC         |
| 1      | 10000003 | 202103 | 11              | WATER - RESIDENTIAL | 7 WATER         | 5600:        | Water: Monthly Billing | 1091.7  | BURGER J      | ACTIVE        | N          | DOMESTIC         |
|        |          |        |                 |                     |                 |              |                        |         |               |               |            |                  |
|        |          |        |                 |                     |                 |              | Total                  | 5276.42 |               |               |            |                  |

#### 11.1.2. CONSUMER DEBTOR AGEING

It is important to make sure that it ran successfully (do not close the Telnet screen).

Go to SUPERVISOR > REGULAR PROCEDURES > MONTH END > CONSUMER DEBTORS > AGEING REPORT

#### 11.1.3. TARIFF CHARGES

New tariff charges for the new financial year can be uploaded in bulk, before the first billing run in the new financial year.

Go to CONSUMER DEBTORS > TRANSACTIONS > MORE OPTIONS > BULK TARIFF CHRG UPD

#### 11.1.4. PENSIONERS AND INDIGENTS AGREEMENTS

Check when Pensioners/Indigents agreements expire. Pensioners/Indigents expiry dates are normally in June.

Go to SUPERIVSOR > PARAMETERS > CONSUMER DEBTORS > RULES & DEFAULTS

| UNSOFT                                                                                                    | Rules & Defaults Maint                                                        | enance                                                                                                    |                                                                                                    |        |
|----------------------------------------------------------------------------------------------------|-------------------------------------------------------------------------------|----------------------------------------------------------------------------------------------------|----------------------------------------------------------------------------------------------------|--------|
| Municipality Code           Default Tariffs         Rules Ind           UMS         Rules Ind           Final Demand         Water Disconnection           Electricity Disconnect         Reciept Charges           PostOffice Fee Code         PostOffice Fee           EasyPay Fee Code         EasyPay Fee           Unaloc Trnfr Fee Code         Unaloc Transfer Fee | SC V Munsoft - Saldanha Bay Live<br>dicators Interface Settings More settings | Electronic Documents<br>Edocs URL<br>Auth Fixed Charges<br>Default Due Day<br>Cashier Month End Check<br>Valutions Based on Date<br>Max Agrmnt Defaults<br>Clearance Certificates<br>1st Clearance Fee<br>1st Valuation Fee<br>2nd Clearance Fee<br>2nd Valuation Fee | Image: square with a constraint of the square with a constraint of the constraint of the square with a constraint of the square with a |        |
| Cigicell Unipay No<br>Post Office Settings<br>Post Office GLN No                                                                                                    |                                                                               | <sup>-</sup> Indigent Expiry Settings—<br>Expiry Rule<br>Default Expiry Date                                                                                                    | © Expires within period of<br>© Expires on expiry date<br>© End of Financial Year                                                                                                    | expiry |

The Expiry Dates are specified on the Pensioner and Indigent Master Files.

| MUNSOFT                                                                                                    | Indigent Suppo                                                                | ort Agreement                                                              |          | (? |
|----------------------------------------------------------------------------------------------------|-------------------------------------------------------------------------------|----------------------------------------------------------------------------|----------|----|
| Account Number<br>Erf Number<br>Account Type<br>Account Status                                                               | 0012085286 💌<br>12 -000009262-000001-0000<br>00000I INDIVIDUAL<br>0 ACTIVE    | MAARMAN E<br>53 LANGSTERTJIESTRAAT                                         | LOUWVILL |    |
| Support Number<br>Application Date<br>Start Date<br>Expiry Date                                                              | 03<br>15/11/2017<br>01/11/2017<br>30/06/2021                                  | Approved<br>Active<br>Inactive Date<br>Inactive Reason<br>Swap Tariffs Y/N |          |    |
| Tariff Code<br>Name<br>ID Number<br>Number Of Occupants<br>Applicant Income<br>Total Household Income<br>Notes<br>Dependents | MAARMAN E<br>6012241265080<br>1<br>0.00<br>1,600.00<br>SASSA DISABILITY (NEW) | Rebate %<br>Levied YN                                                      | 0.00     |    |

Upload pensioners/indigents registers,

Go to CONSUMER DEBTORS > TRANSACTIONS > MORE OPTIONS > BULK INDIGENTS/BULK PENSIONERS

#### 11.1.5. VALUATION ROLL

Needs to be uploaded before July billing.

Go to CONSUMER DEBTORS > TRANSACTIONS > MORE OPTIONS > VALUATION IMPORT

CONSUMER DEBTORS > TRANSACTIONS > MORE OPTIONS > VALUATION CHECK

CONSUMER DEBTORS > TRANSACTIONS > MORE OPTIONS > VALUATION PROCESSING

#### 11.2. CASHIERS

#### 11.2.1. BACK DATES RECEIPTS

The previous feature that was used to change the System Date to accommodate the back dating of Cashier Receipt Dates, has been disabled.

A Cashier will now be allowed to capture back dated receipts, within the current period. To enable this, the 'Receipt Date' field under Cashier Control menu must be populated. The **Cashier Administrator** must ensure that a correct date is entered. The Cashier capturing the back dated receipts will see the entered Receipt Date/Period in red, on the Receipt Capture screen. When the Cashier Audit is run for the said Cashier, the 'Receipt Date' will be reset.

A Cashier will be allowed to capture receipts for a prior period, given the General Ledger and Cash Book are in a prior period and the Cashier period is ahead.

NB: Please note that at year-end, the cashier's module must be closed. However, any omitted receipts for the previous year can still be captured using this back dated receipts option provided the cashbook and GL are still open for period 12.

#### Go to CASHIERS > CASHIER CONTROL

- **Prior:** Enable this field for the specific cashier.
- **Receipt Date:** Enter the receipt date.

|                              | · · · ·     | Jany Casin |               |        |             |         |         | C            |
|------------------------------|-------------|------------|---------------|--------|-------------|---------|---------|--------------|
| Cashier Period 2020/         | 06          |            |               |        |             | (       | GL Peri | od 2020/0    |
| Operator ID _AT              | Tshepiso    |            |               |        |             | Cash Bo | ok Peri | od 2020/0    |
| Operator Status ADMI         | NISTRATOR   |            |               |        |             |         |         |              |
| # Operator                   | Last Active | Open       | Cashup Closed | ОК     | Post Closed | Upd     | Prior   | Receipt Date |
| 001_AT Tshepiso              | 12/06/2020  | ~          |               |        |             |         | ~       | 01/06/2020   |
| 002 S17 MUNSYS_YVETTE        | 10/06/2020  |            |               |        |             |         |         |              |
| 003 S50 Anita                | 09/06/2020  |            |               |        |             |         |         |              |
| 004 S09 MUNSYS_MANLDA        | 08/06/2020  |            |               |        |             |         |         |              |
| 005 DIR DIRECT DEPOSIT       | 03/06/2020  |            |               | $\Box$ |             |         |         |              |
| 006 CIG CIGICELL BILLPAYMENT | 02/06/2020  |            |               |        |             |         |         |              |
| 007 POS POST OFFICE          | 17/05/2020  |            |               |        |             |         |         |              |
| 008 PDY PAYDAY               | 17/05/2020  |            |               |        |             |         |         |              |
| 009 S13 MUNSYS_MARLIE        | 16/04/2020  |            |               |        |             |         |         |              |
| 010 236 dominique            | 03/02/2020  |            |               |        |             |         |         |              |
| 011 265 WALMARIE             | 03/02/2020  |            |               |        |             |         |         |              |
| 012 078 SYBIL JACOBS         | 03/02/2020  |            |               |        |             |         |         |              |
| 013 061 STEPHANUS ESAU       | 03/02/2020  |            |               |        |             |         |         |              |
| 014 371 Rita Kubashe         | 03/02/2020  |            |               |        |             |         |         |              |
| 015 341 Nadjmah Abrahams     | 03/02/2020  |            |               |        |             |         |         |              |
| 016 337 NOZAMVA GOBILE       | 03/02/2020  |            |               |        |             |         |         |              |
|                              |             |            |               |        |             |         |         |              |

#### 11.2.2. RECEIPT CAPTURE

To capture receipts for the prior period, the cash book and the GL must still be open for the prior period.

#### Go to CASHIERS > RECEIPT CAPTURE

- When the cashier clicks on the cashier receipt capture screen, the screen below will appear.
- The back dated receipt date will be shown on the Cashier Receipts capture screen in RED as indicated below.

| ML    | QA LIVE                                                                                                    |                                                              | Cashier Receipt Capture             |                                                    |                                                                                     |                          | ?        |
|-------|----------------------------------------------------------------------------------------------------|--------------------------------------------------------------|-------------------------------------|----------------------------------------------------|-------------------------------------------------------------------------------------|--------------------------|----------|
| (     | Cashier<br>Station<br>Payment Type<br>Payment Date<br>Tendered Amount<br>Receipt Amount<br>Available Amount<br>Change Amount<br>Print Original Receipt<br>Entry Sys Account No | S17 ML<br>001 Ca<br>0.00<br>0.00<br>0.00<br>0/Segment/Doc No | INSYS_YVETTE<br>shier 1<br>Cost Cde | Period<br>Status<br>Cashier Period<br>Receipt Date | 2021/06<br>ADMINISTRATOR<br>2021/06<br>01/05/2021<br>Consumer Stmnt Repr<br>Pay Amt | eprnt<br>nt<br>Outst Bal |          |
| + Add | Change 🔓 Delete O                                                                                                    | View                                                         |                                     |                                                    | Prnt Account     Details                                                            | 🗸 Ok                     | X Cancel |

#### 11.2.3. BACK-DATED RECEIPT REPORTS

Back dated Receipts Report can be found under:

#### Go to CASHIERS > CASHIER REPORTS

| QA LIVE<br>MUNSOFT                   |                                                                           | Cashier Repor                                        | ts       |                                                        |      | ?        |
|--------------------------------------|---------------------------------------------------------------------------|------------------------------------------------------|----------|--------------------------------------------------------|------|----------|
| Report Type                          | C Receipts<br>C Control Report<br>C Bank Card List<br>Back Dated Receipts | ○ Cancel Receip<br>○ Cheque List<br>○ SMS Notify Ext | s<br>act | C Unpost Receipts<br>C Vote Receipt Sum<br>C Transfers |      |          |
| Period                               | • Fiscal Period • Date Range                                              |                                                      | 2021/04  |                                                        |      |          |
| Cashier                              | • All Cashiers                                                            | C Specific Cashier                                   |          |                                                        |      |          |
| Payment Type                         | <ul> <li>All Types</li> </ul>                                             | C Specific Type                                      |          |                                                        |      |          |
| Payment System                       | All Systems                                                               | C Specific System                                    |          |                                                        |      |          |
| Specify Quick Code                   | C All Codes                                                               | C Specific Code                                      |          |                                                        |      |          |
| Create SMS File<br>Detail or Summary | └─<br>ତ Detail                                                            | C Summary                                            |          |                                                        |      |          |
| Output                               | C Print                                                                   | • Excel                                              | C PDF    |                                                        |      |          |
| 🕂 Add 📄 Change 🕞                     | Delete Os View                                                            |                                                      |          |                                                        | √ Ok | X Cancel |

#### 11.3. GENERAL LEDGER

#### 11.3.1. JOURNALS

Journals can be prepared in different periods.

#### Go to GENERAL LEDGER > JOURNALS > JOURNAL INPUT

• Journal Type: "Current year" means 2021 which is Period 12. "Last Year" means Period 13, 14 & 15 which affects the 2020 Financial year. Period 15 (O) which affects 2019 Financial Year or 2 years back from the current financial year.

| M            |                              |                           |      | X        |
|--------------|------------------------------|---------------------------|------|----------|
| MUNSOF       | Ŧ                            | Current Journal Input     |      |          |
| Chart of Acc | ounts Munsoft - Saldanha Bay | Live                      |      |          |
| Journal Type | e Current C                  | Last Year © Period 15 (O) |      |          |
| Trans Date   |                              | Fiscal Period             | Ė    |          |
| Report       | C PDF Doc C Text Do          |                           |      |          |
|              |                              |                           |      |          |
|              |                              |                           |      |          |
|              |                              |                           |      |          |
|              |                              |                           |      |          |
|              |                              |                           |      |          |
|              |                              |                           |      |          |
|              |                              |                           |      |          |
|              |                              |                           |      |          |
|              |                              |                           |      |          |
|              |                              |                           |      |          |
|              |                              |                           |      |          |
|              |                              |                           |      |          |
|              |                              |                           |      |          |
|              |                              |                           |      |          |
|              |                              |                           |      |          |
| 🕂 Add 🌔 C    | hange 🖹 Delete 🔍 View        |                           | √ Ok | X Cancel |

#### 11.3.2. JOURNAL PROOF LISTING

A report which indicates all the journals processed in a specific financial year including period 13, 14 and 15.

- Current year C
- Last Year L
- Period 15 O

Go to GENERAL LEDGER > ENQUIRIES & REPORTS > PROOF LISTING

#### 11.3.3. JOURNAL WARNINGS

- Green There are no issues with your segments in that journal.
- Orange There are issues however the system will not block you from processing or authorising the journals.
- Red You cannot move forward until your issues are resolved. In this case extract all segments to
  excel. On the extract you will be able to identify those segments that have been blocked or marked
  as a control. Then go to GENERAL LEDGER > MASTER FILES > VOTE MAINTENANCE > AMEND A
  VOTE to unblock those segments.

| M Journal Import                                                                                              |                           |                                  |             |                          |   |
|----------------------------------------------------------------------------------------------------|---------------------------|----------------------------------|-------------|--------------------------|---|
| MUNSOFT                                                                                                    | Journal Import            |                                  |             |                          |   |
| Type     Current     Last Year       Trans Date     29/06/2019       Path/Browse     Q     JOURNAL_IMPORT_NMD | ہ Report<br>_04.csv       | PDF Doc O Text [                 | Doc         |                          |   |
| # Segment Description                                                                                         | Remarks                   | Notes                            | Debit       | Credit                   |   |
| 0001 Traffic Protection ServTraffic Fines 0121050000                                                          | Opening balance adjustmen | -                                | 0.00 -      | 3,000.00                 | ^ |
| ✓                                                                                                    |                           |                                  |             |                          |   |
| 0002 Refuse RemovalsEPWP Income 0281081200                                                                    | Opening balance adjustmen |                                  | 0.00        | 1,759,000.00             | - |
| ✓                                                                                                    |                           |                                  |             |                          |   |
| 0003 <sup>C</sup> Developed: Opening Balance                                                                  | Opening balance adjustmen |                                  | 0.00        | 9,319,935.27             |   |
| X   ITEM IS MARKED AS A CONTROL                                                                               |                           |                                  |             |                          |   |
| 0004 Services Interest Creditors Overdue                                                                      | Opening balance adjustmen |                                  | 3,196.10    | 0.00                     |   |
| 🛕   Insufficient Budget Available                                                                             |                           |                                  |             |                          |   |
| 0005 Cost: Acquisitions                                                                                       | Opening balance adjustmen |                                  | 0.00        | 200,131.00               |   |
|                                                                                                    |                           |                                  |             |                          |   |
| 0006 Procurement of a Trailer                                                                                 | Opening balance adjustmen | 18,                              | 510,065.63  | 0.00                     | _ |
| ✓                                                                                                    |                           |                                  |             |                          |   |
| 0007 "Financial Liabilities:Finance Lease Liability                                                           | Opening balance adjustmen |                                  | 118,284.56  | 0.00                     |   |
| THIS SEGMENT HAS BEEN BLOCKED                                                                                 |                           |                                  |             |                          |   |
| 0008 • Over Payment of Contractors: Opening Balance                                                           | Opening balance adjustmen |                                  | 499,200.00  | 0.00                     |   |
|                                                                                                    | Debit/Cre<br>Cor          | edit Total 1,554,<br>htrol Total | .267,287.02 | 1,554,267,287.02<br>0.00 | ~ |
| 🕂 Add 📄 Change 🔤 Delete 🔍 View                                                                                |                           | X Ex                             | cel C Proc  | ess X Cancel             |   |

- Item marked as a control This means that the vote is a control and to use it for journal purpose, the user will have to go to amend a vote and untick control.
- This segment has been blocked A vote that is blocked will not allow transactions to flow into it, the user will have to go amend the vote and untick vote block.
- Insufficient Budget Available The budget available if at all cannot accommodate the transactions you want to process via your journal, further to that it means that under system parameters, budget check has been activated to warn you every time you want to overspent. Surely the user with authorisation levels can override the budget or system paraments can be amended not to check for budget. (OVEREXPENDITURE)
- Invalid Vote Number The segment does not exist in the year you want to process the journal therefore the user will have to create it.
- Invalid Scoa Version The segment existed in the previous versions but does not exist in the year you are processing the journal.
- Item not posting If an item is not selected on NT chart when you process a journal it will not go through, the user will have to select/activate it on NT chart to be at a posting level in the correct version.
- Capital projects can only have Item Assets or Payables and Accruals and Retentions This is an NT rule which explains that the combination of Project and Item should go hand in hand.

- Default projects may NOT have Item Expenditure and Assets except for current assets and default items This is an NT rule which explains that the combination of Project and Item should go hand in hand.
- Invalid (Process not allowed) Journal does not balance Debits do not equal credits, the user will have to balance the journal first before processing.
- Function, region, funding, project, costing, item missing Either the GUID is not valid for the version being adjusted or the GUID requires a further breakdown on NT SCOA chart.
- Segment verification need to be done It's a process were the user will have to verify one or more of the six strings on a vote that is opening balance in the following year.
- Vote Missing The vote does not exists in the version the client wants to use it for, therefore should be created.
- Segment not found Either the GUIDS (function, item, costing, region, project, funding) have been mixed matched in different columns on the import file, the user will have to review the file and correct them or the segment do not exists.
- Item Marked as Hard block This means that the segment the user want to transact on is a system control which feeds from submodules but in this case the user wants to use GL journal to make changes on the vote.

# MUNSOFT

## municipal financial software

011 215 8019

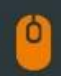

info@munsoft.co.za

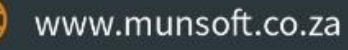

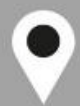

LIMPOPO OFFICE Office 10 90 Schoeman Street Polokwane Central Polokwane 0700

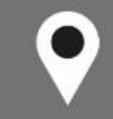

GAUTENG OFFICE Building 17, Cycad House Constantia Office Park Cnr 14th Avenue & Hendrik Potgieter Street Weltevredenpark Roodepoort 1709

KWAZULU-NATAL OFFICE Regus Business Centre

1st Floor Liberty Life Building 21 Aurora Drive Umhlanga Ridge 4301

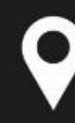

#### WESTERN CAPE OFFICE

Regus Business Centre Colosseum Building Foyer 3, 1st Floor Century Way Century City Cape Town 7441